# bi-brain 口座開設方法

### マニュアルの口座開設ボタンをタップ

#### 1.口座を開設する

口座開設ボタン >

口座開設のやり方

bi-winningに関する<mark>よくある質問はこちら</mark>

口座開設について不明な点がある場合は<mark>bi-</mark> <mark>winningお問い合わせ窓口</mark>よりお問い合わせ ください。

#### 個人情報を登録する

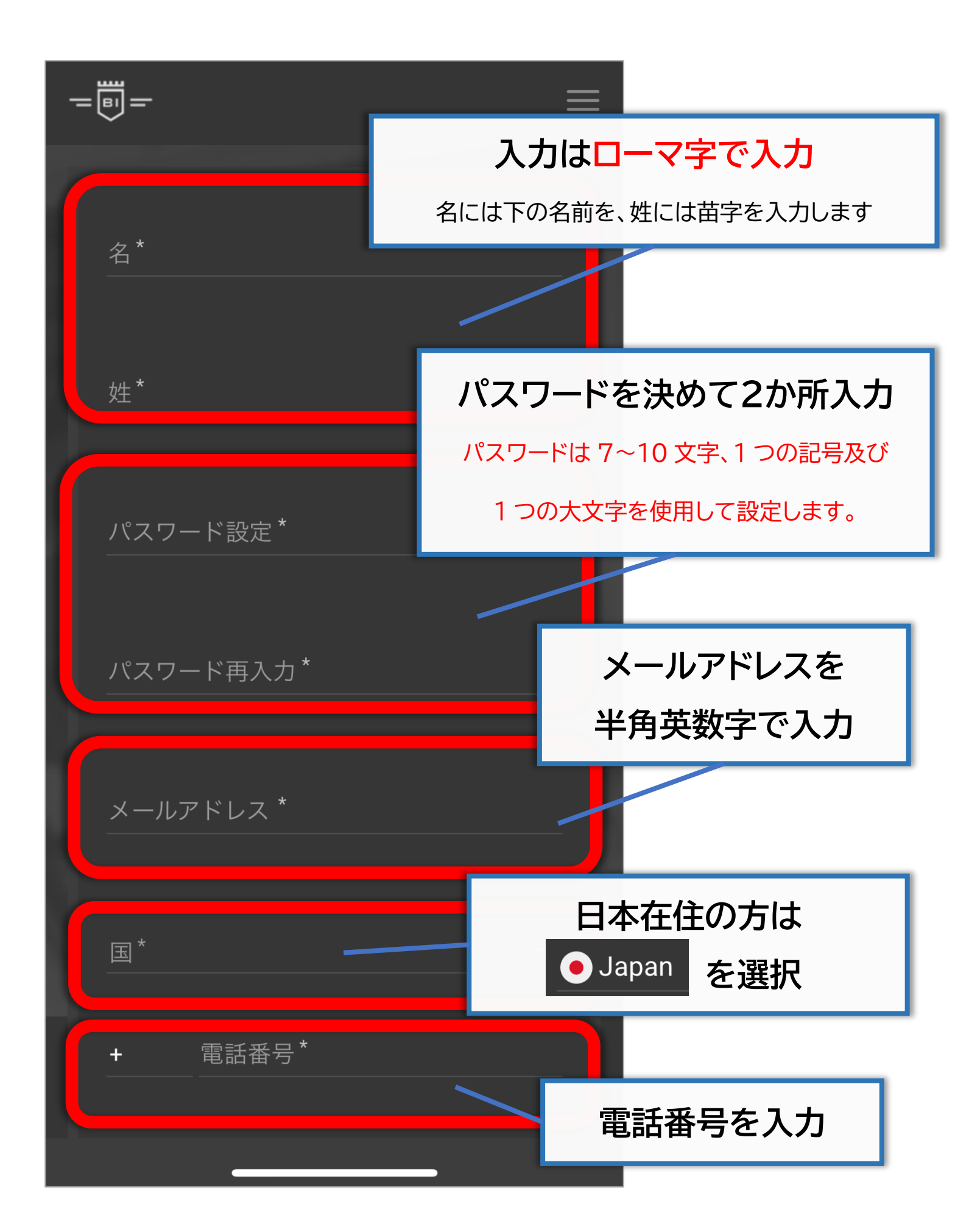

|                                                                                                    | JPY を選択                   |  |  |  |  |  |
|----------------------------------------------------------------------------------------------------|---------------------------|--|--|--|--|--|
| 通貨*<br>JPY                                                                                                    |                           |  |  |  |  |  |
| 生年月日*<br><b> 一</b>                                                                                                    | 生年月日を入力                   |  |  |  |  |  |
| <ul> <li>✓ 私は次の内容を理解し同意致します。</li> <li><u>利用規約</u> 且つ <u>プライバシーポリシー</u></li> <li>✓ 広告宣伝に関するSMSメッセージを受<br/>信致します。(必須ではありません)</li> </ul> |                           |  |  |  |  |  |
|                                                                                                    | 確認してチェックを入れる              |  |  |  |  |  |
| 口座開設                                                                                                    | ※bi-winning の規約や仕様等については  |  |  |  |  |  |
| ر <i>س</i> ک                                                                                                    | bi-winning に直接お問い合わせください。 |  |  |  |  |  |
|                                                                                                    |                           |  |  |  |  |  |
| すべての入力が終わったら                                                                                                    |                           |  |  |  |  |  |
| 口座開設ボタンをタップする                                                                                                    |                           |  |  |  |  |  |

### 以下ような画面に切り替わるので 画面を下にスクロールする

| -   | -        |   |      |     | =  |
|-----|----------|---|------|-----|----|
| <   | プロフィール修正 |   | 必要書類 |     | >  |
|     |          |   |      |     |    |
| 個ノ  | 人情報      |   |      |     |    |
| 名   |          | - |      |     |    |
|     |          |   |      |     |    |
| 姓   |          |   |      |     |    |
|     |          |   |      |     | -1 |
|     |          |   |      |     | 1  |
| . ۲ | ールアドレス   |   |      |     |    |
|     |          |   |      | ••• | 1  |
| Ι.  | 生年月日     |   | _    |     |    |
|     |          | - |      |     |    |
|     |          |   |      | ed. |    |

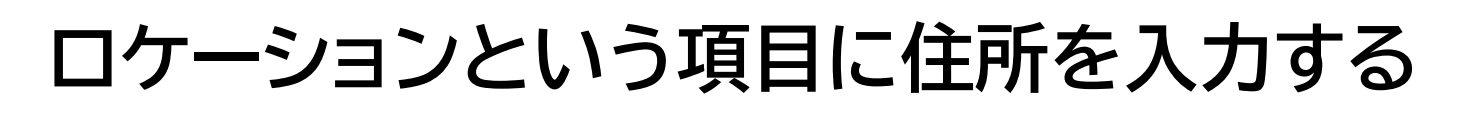

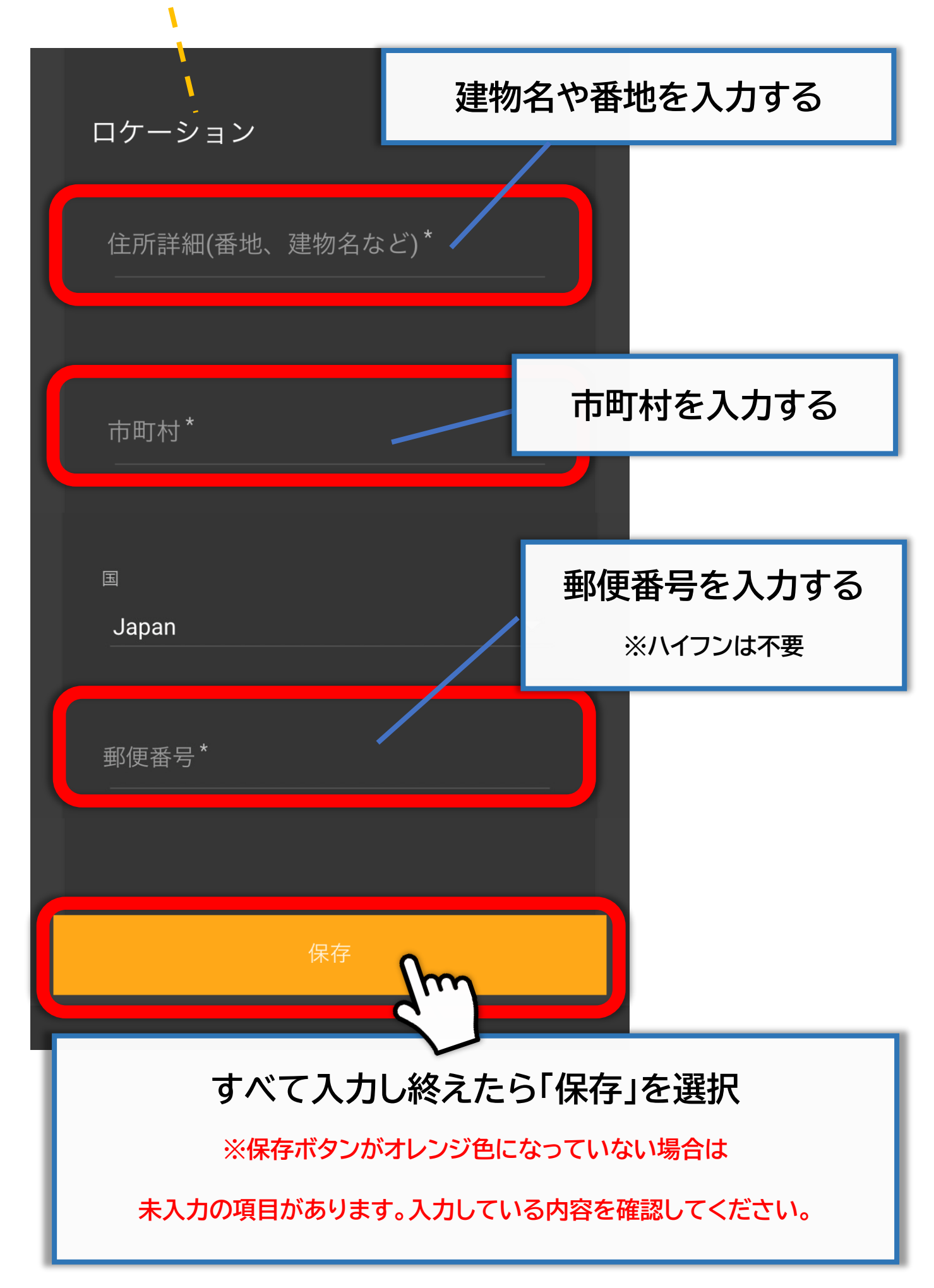

### 以下のような画面に切り替わるので 右上の≡を選択する

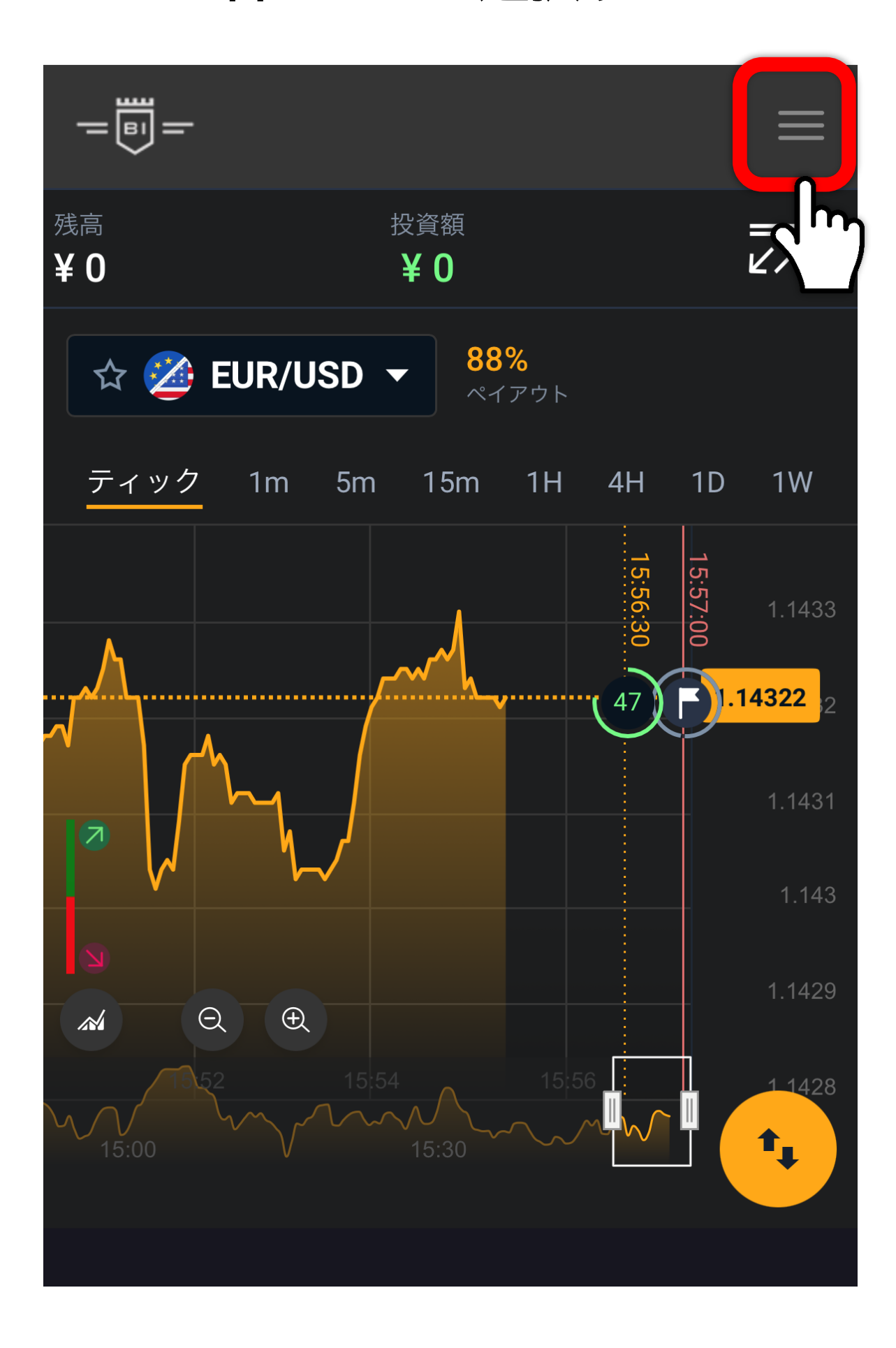

名前の文字をタップする

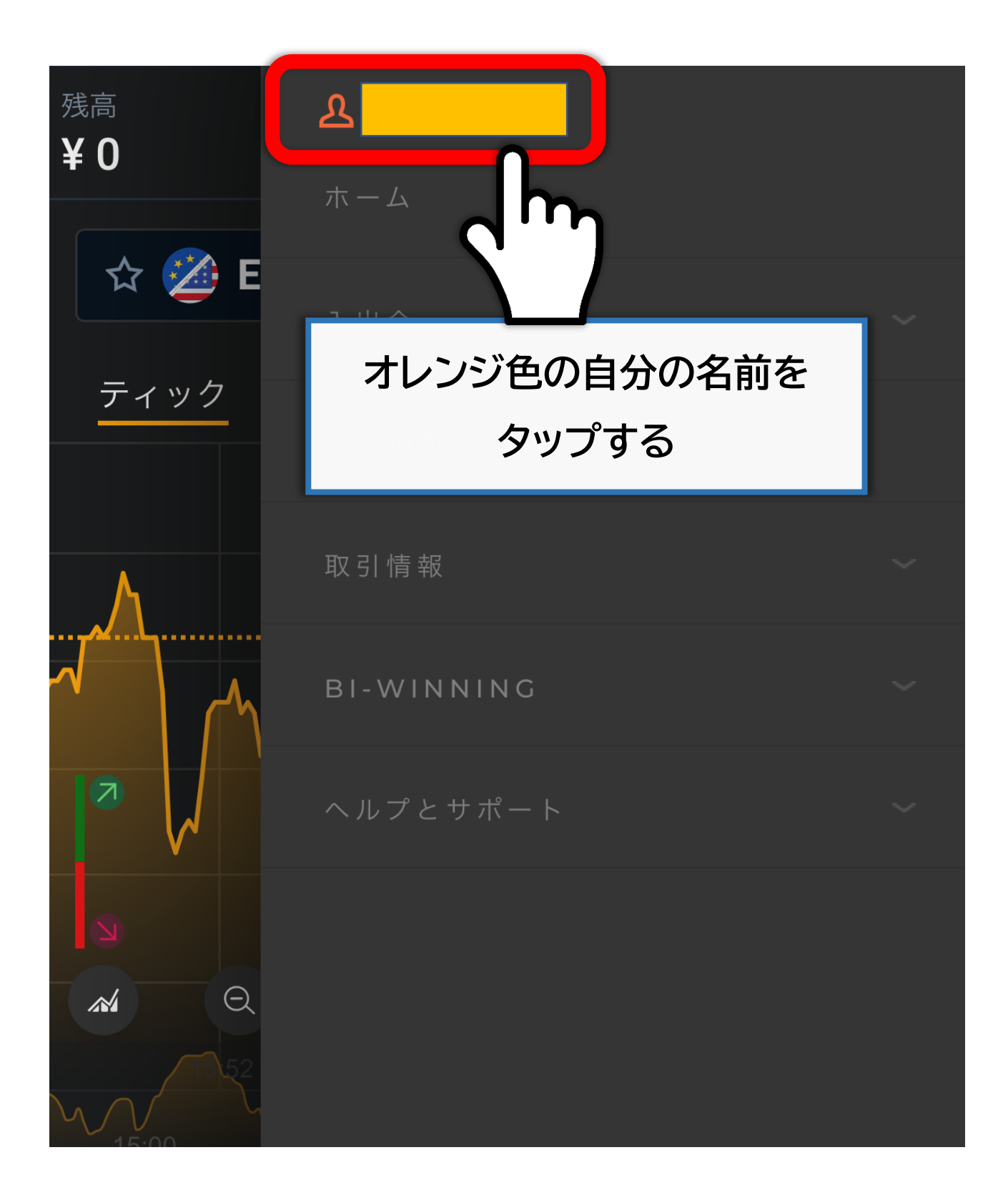

#### 「必要書類」をタップする

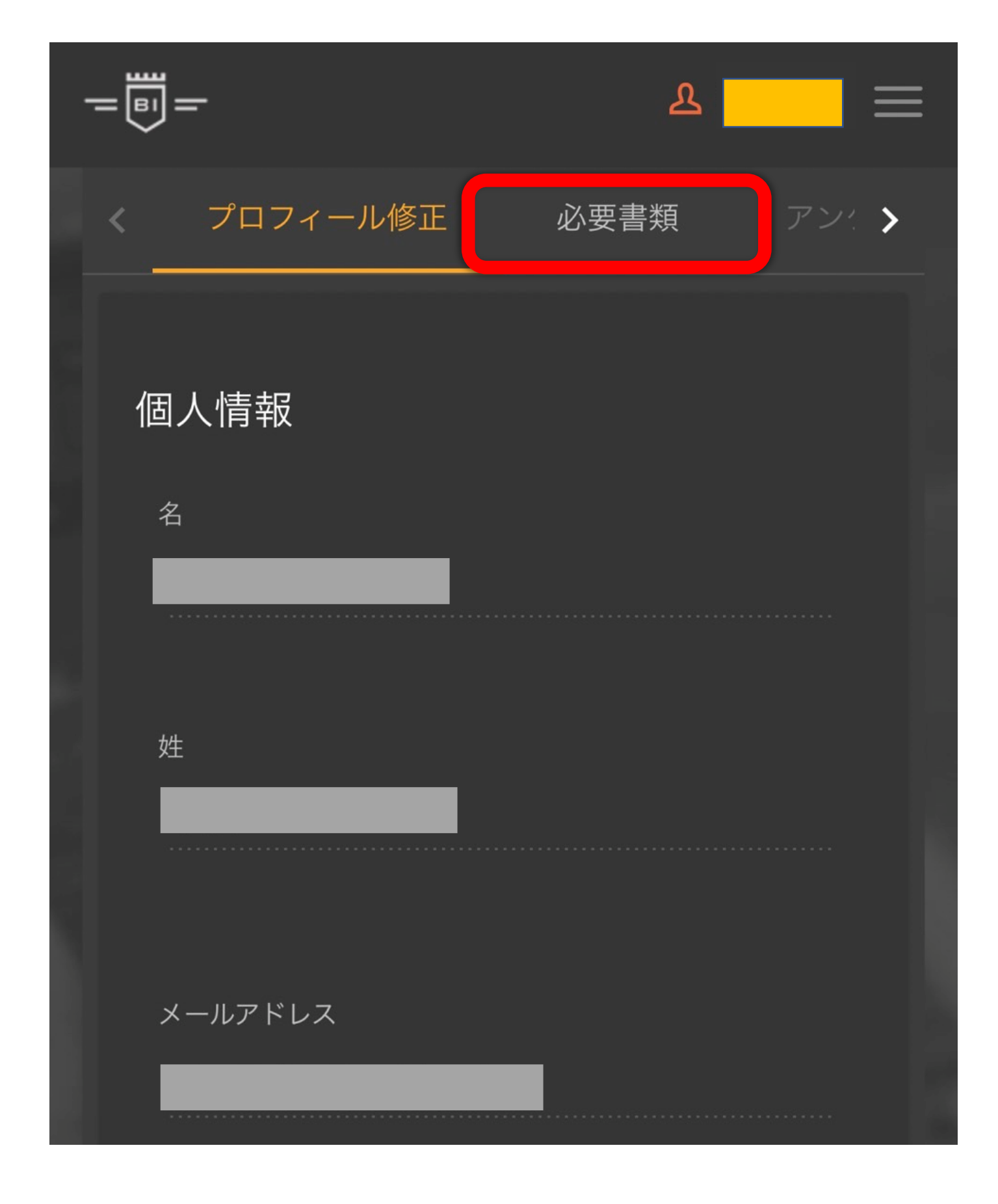

#### 「新しい書類をアップロードする」をタップ

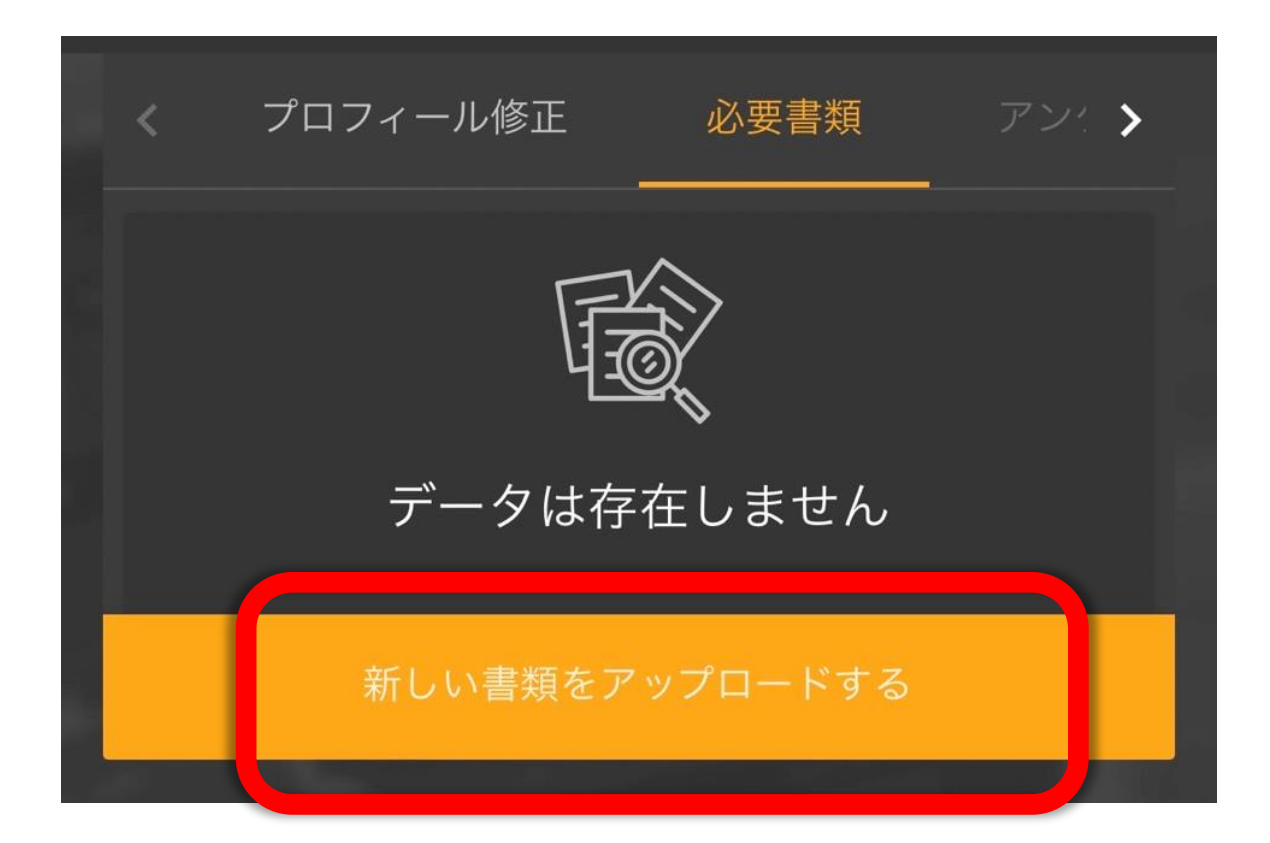

#### 以下のような画面に切り替わる

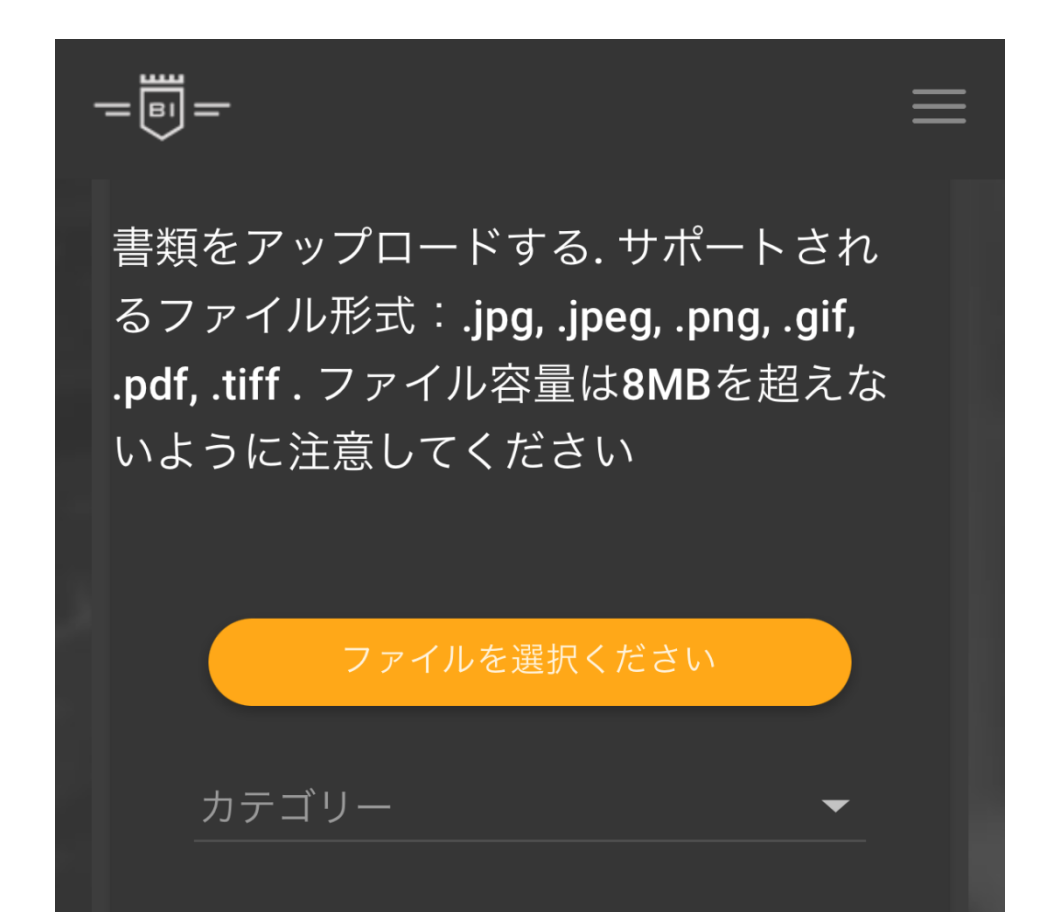

#### 必要な本人確認書類を準備する

<mark>運転免許証</mark> または <mark>マイナンバーカード</mark> が

ある方はどちらか1点の提出で OK です

#### 必要な本人確認書類

写真付きの身分証明書(以下のいずれか)

- 運転免許証(両面) ★
- パスポート ★
- マイナンバーカード(個人番号は伏せてお送りください)

現住所が確認できる書類(以下のいずれか)

- 運転免許証(両面)
- パスポート
- マイナンバーカード(個人番号は伏せてお送りください)
- その他の公的書類
- 健康保険証
- 6 カ月以内に発行された住民票
- 3ヶ月以内の日付入りの消印のある郵便物

### カテゴリーをタップして 提出する書類を選択する

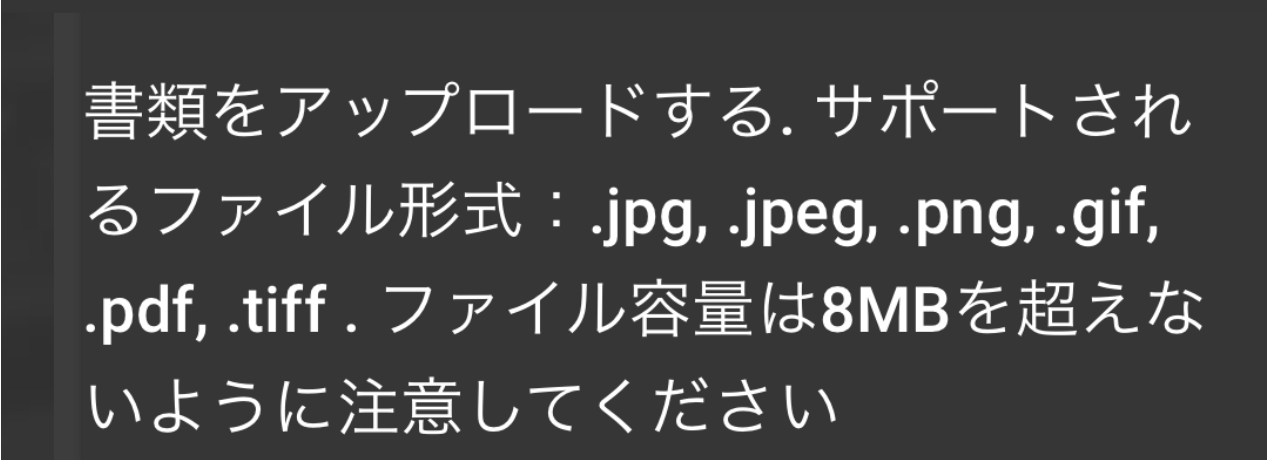

#### ファイルを選択ください

トカ-

| カテゴリー | 身分証明書 |
|-------|-------|
|       | 運転免許証 |
|       | パスポート |
|       | 身分証明書 |
|       | クレジット |

## 「ファイルを選択してください」 をタップして書類をアップロードする

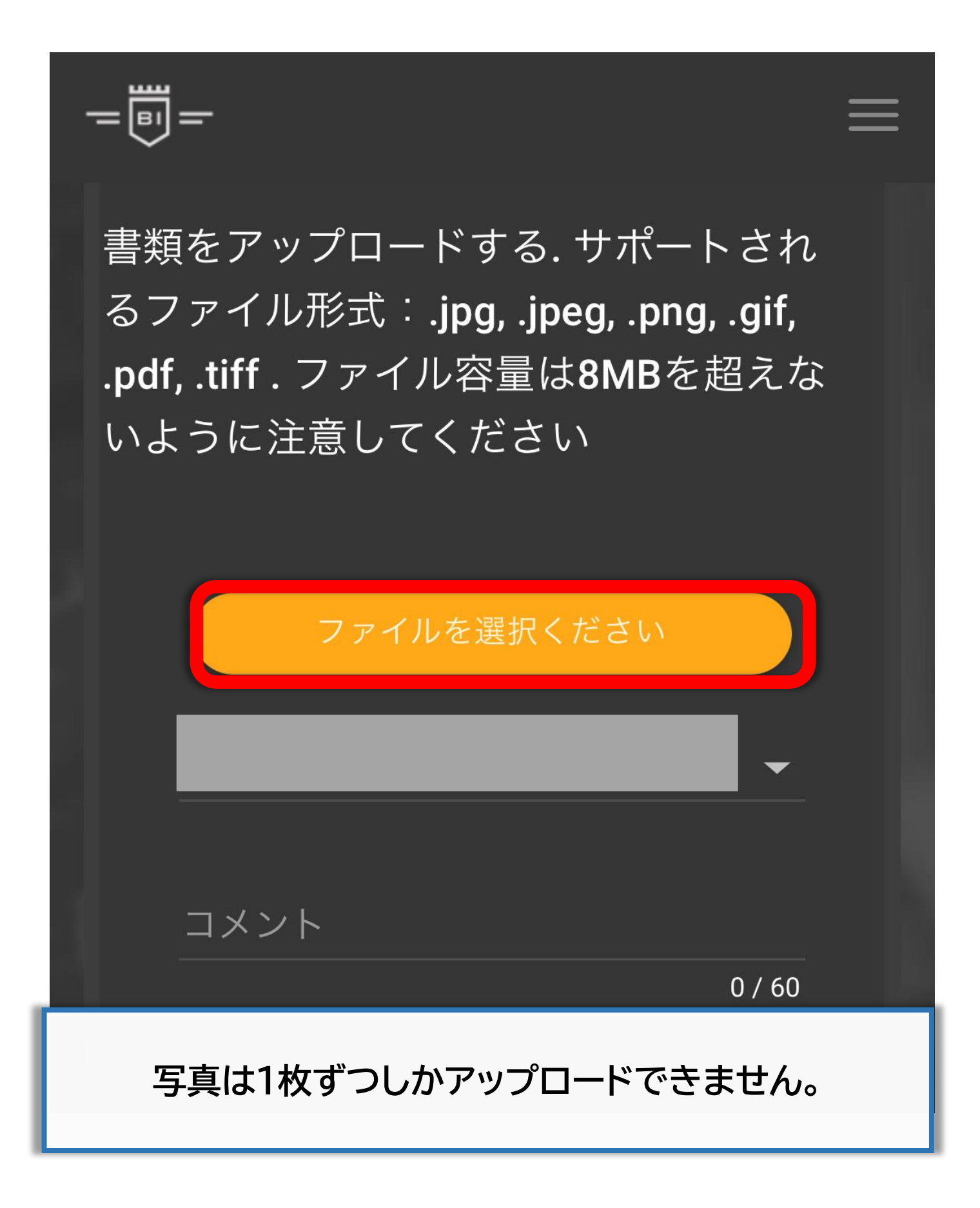

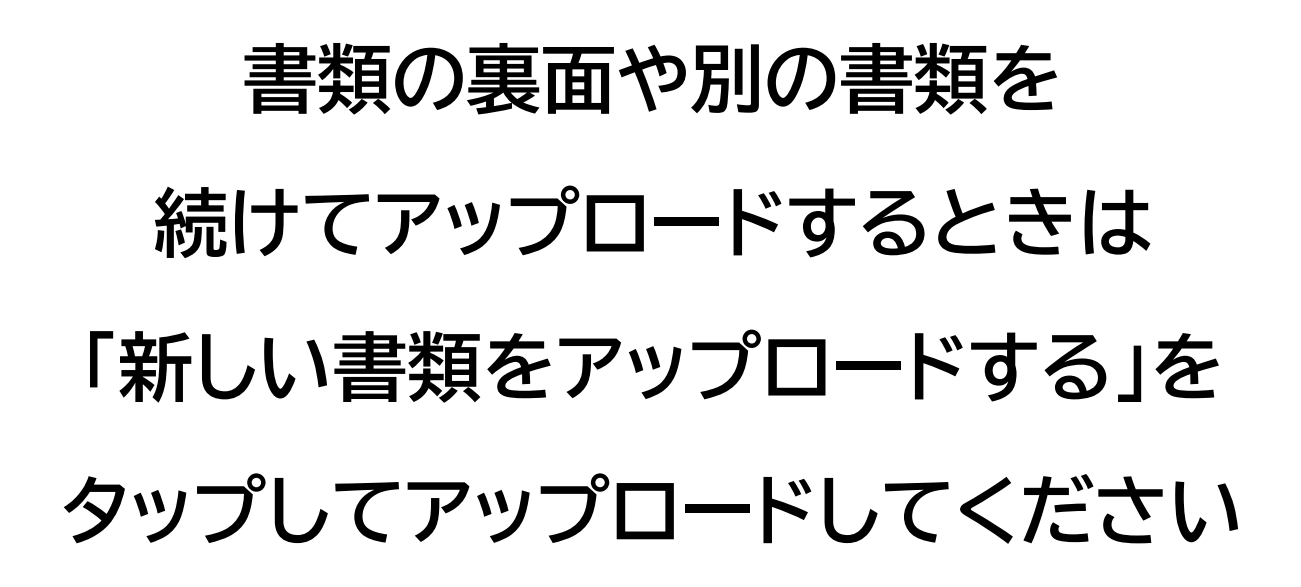

| = | -        |         |   |
|---|----------|---------|---|
| < | プロフィール修正 | 必要書類    | J |
| + |          |         |   |
|   | 新しい書類をアッ | ップロードする |   |
|   |          |         |   |

必要な書類をアップできたら 口座開設は完了です!